Brief User Guide

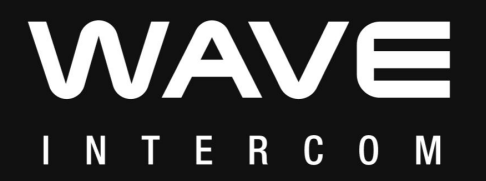

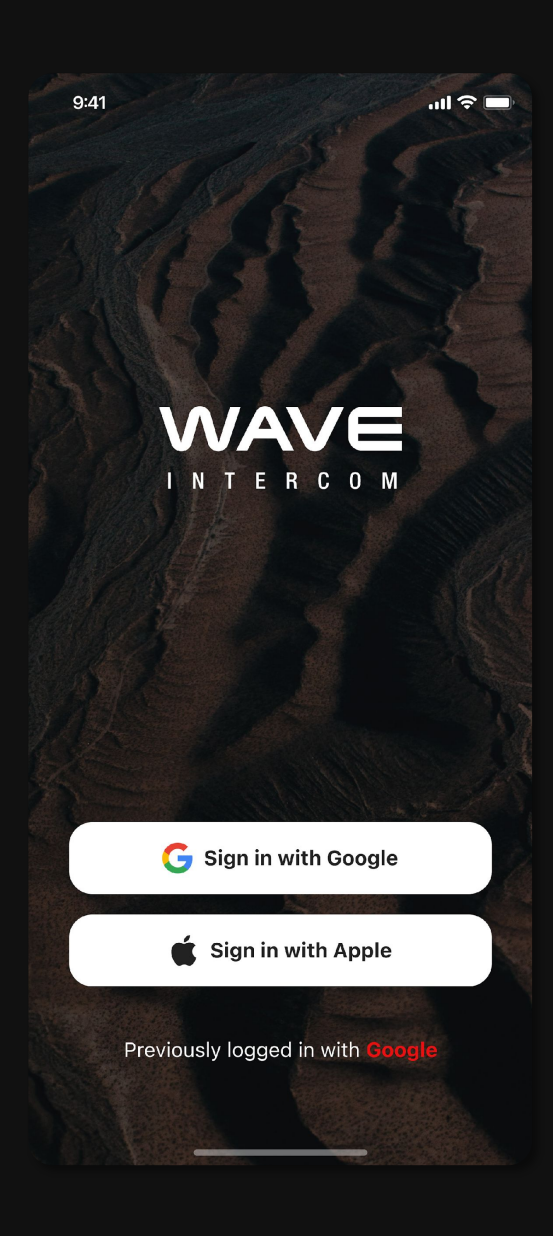

### How to Start Wave Intercom

- 1. Open the Wave Intercom App.
- 2. Start Wave Intercom by double tapping the Mesh Intercom button on your compatible Sena device.

\*Note: You can also start by tapping the Wave button in the App.

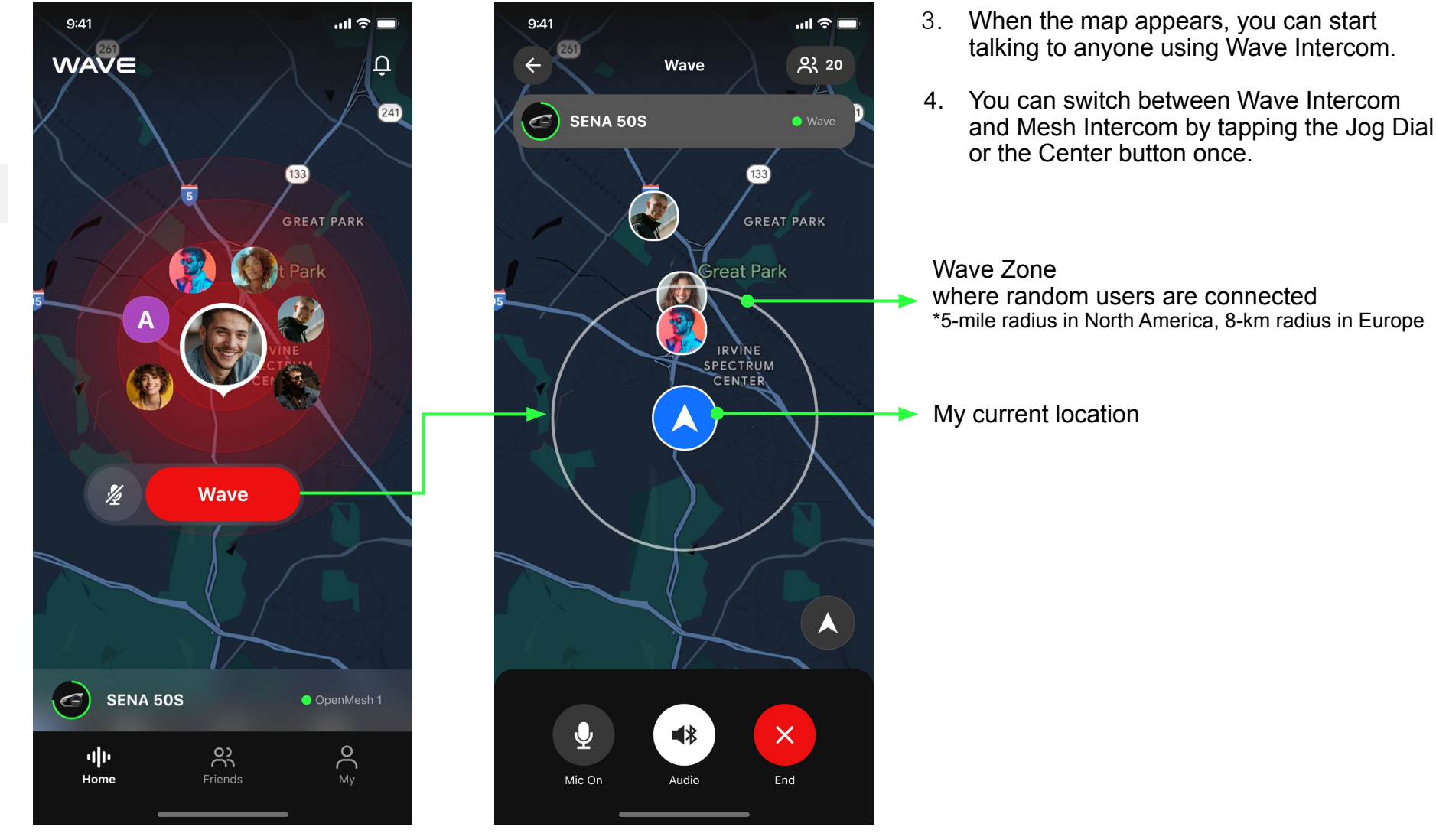

# How to Add Friends on Wave Intercom

- 1. Go to the Friends tab.
- 2. Tap (A), and then the upper right corner.
- 3. Scan the QR code on your friend's screen.

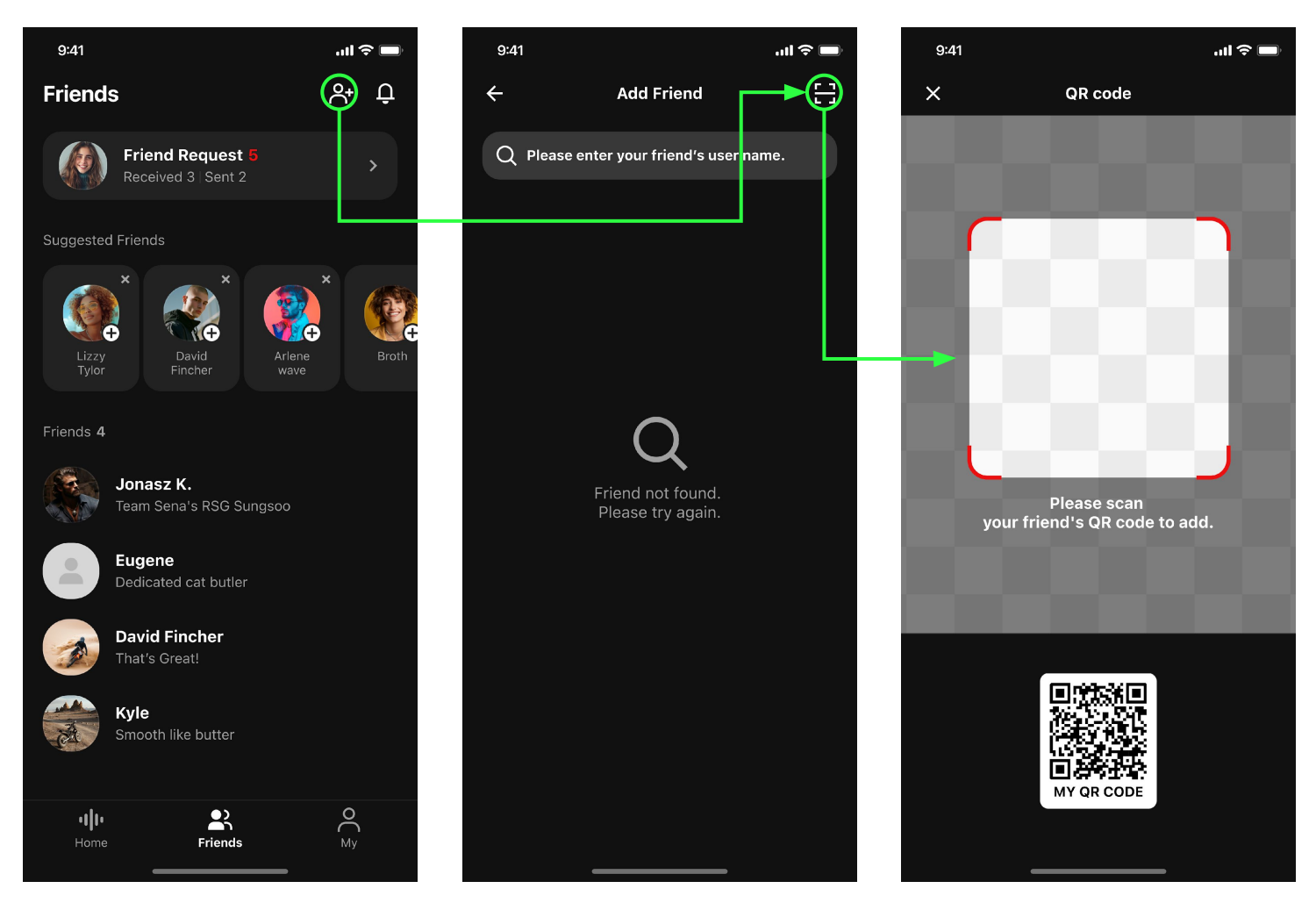

#### What's good about adding friends?

- Even if you move out of the Wave Zone, the connection won't drop.
- The Wave Zone extends to 5-mile radius in North America and an 8-mile radius in Europe.

# Tab Overview

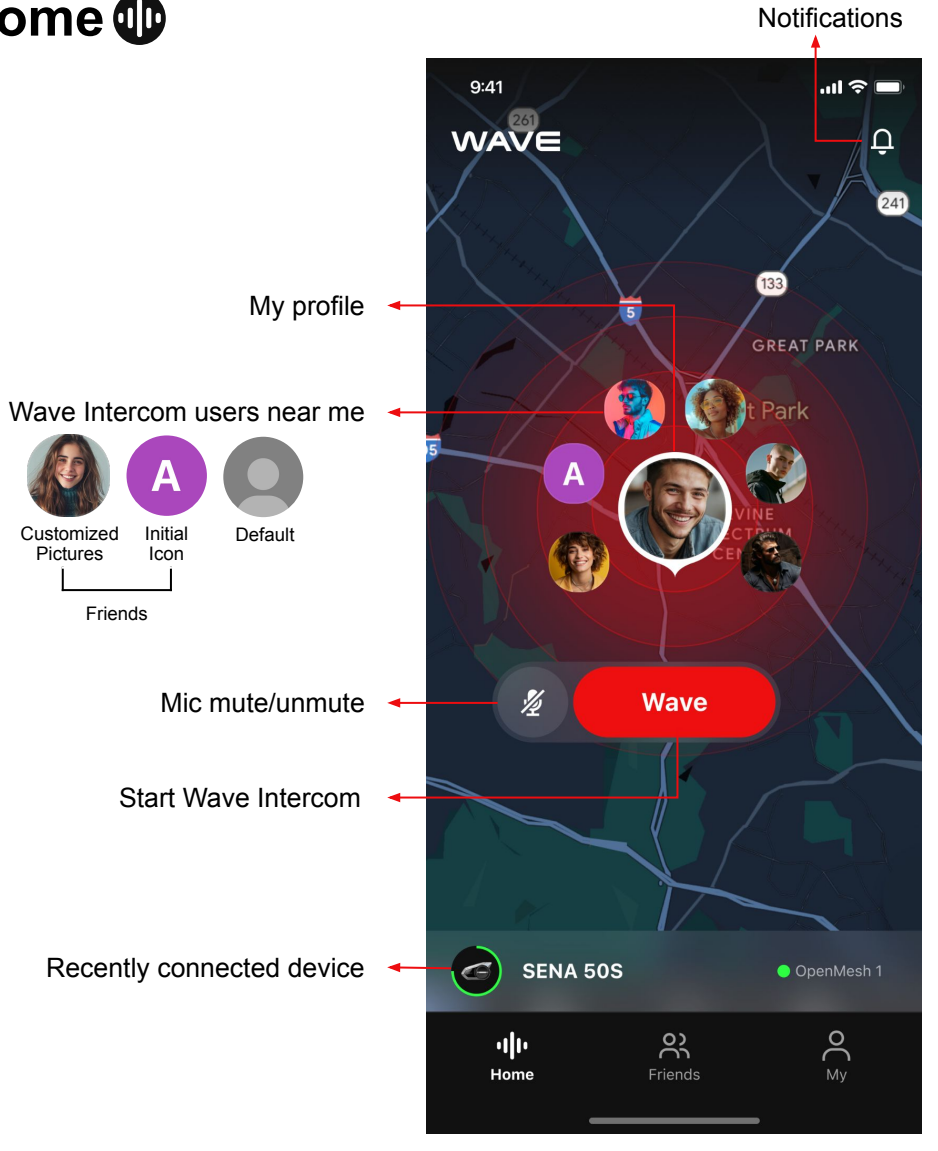

Before Starting Wave Intercom

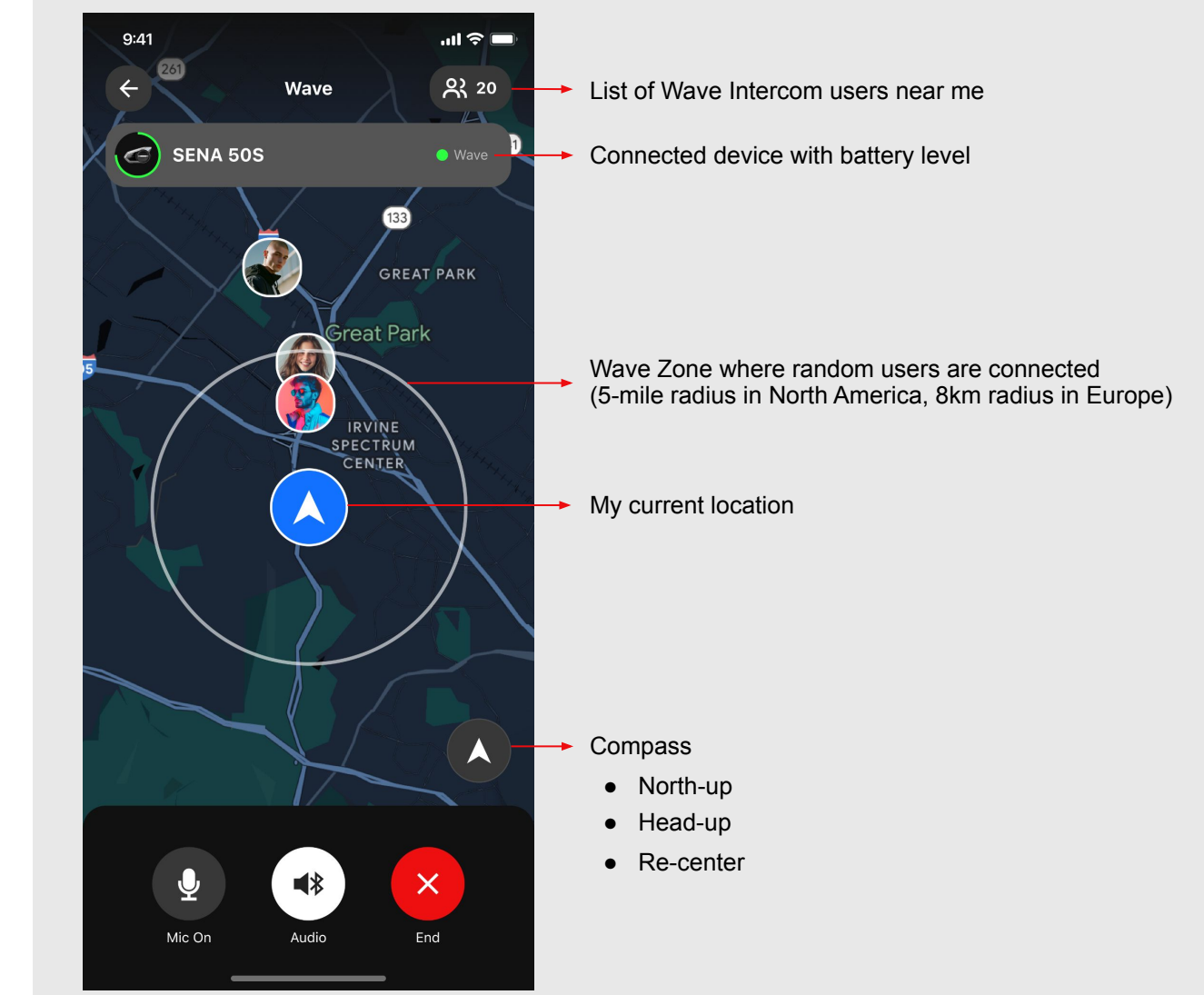

#### After Starting Wave Intercom

# Tab Overview 2<sup>nd</sup> Tab: Friends (8)

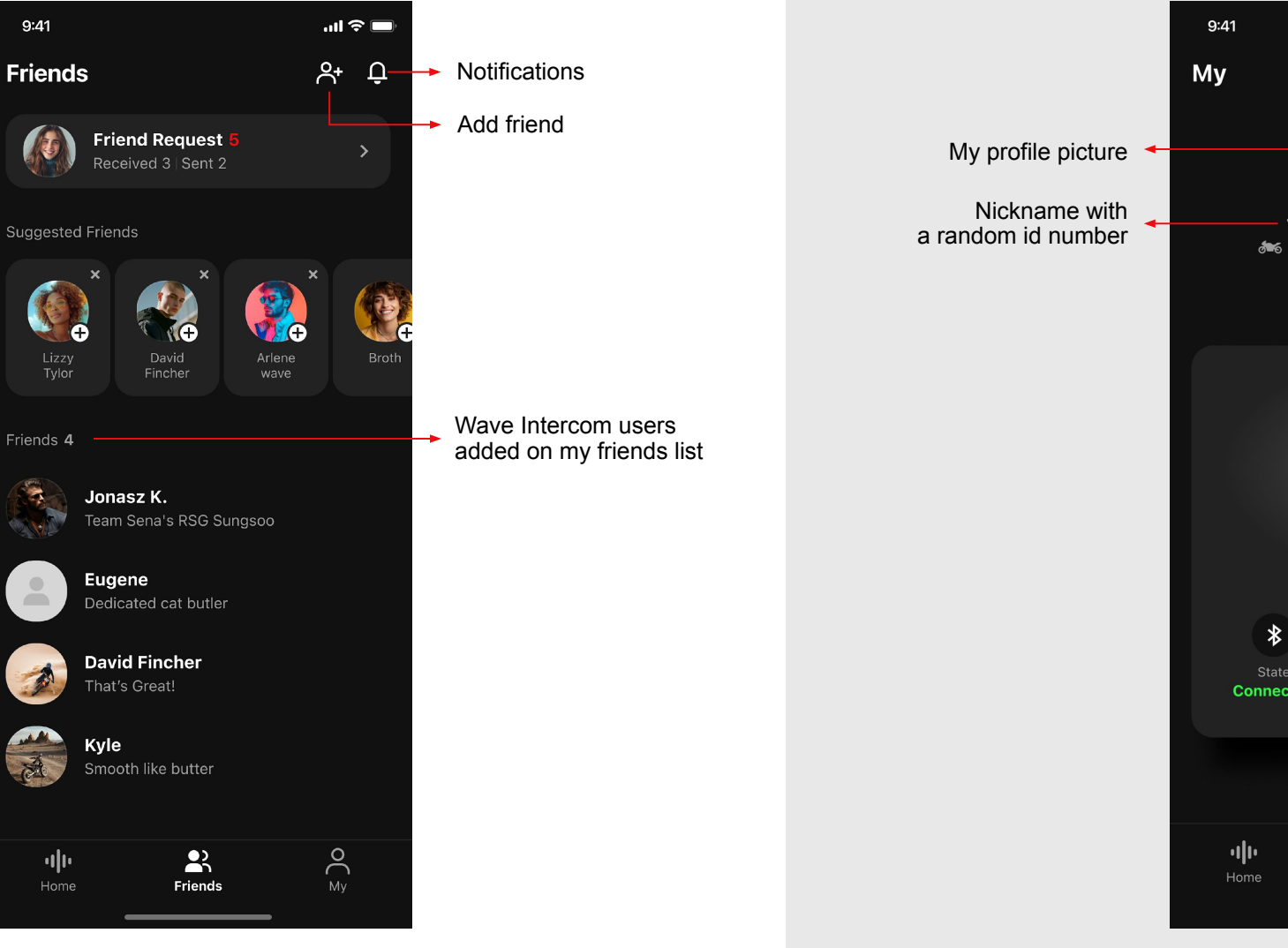

### 3<sup>rd</sup> Tab: My 8

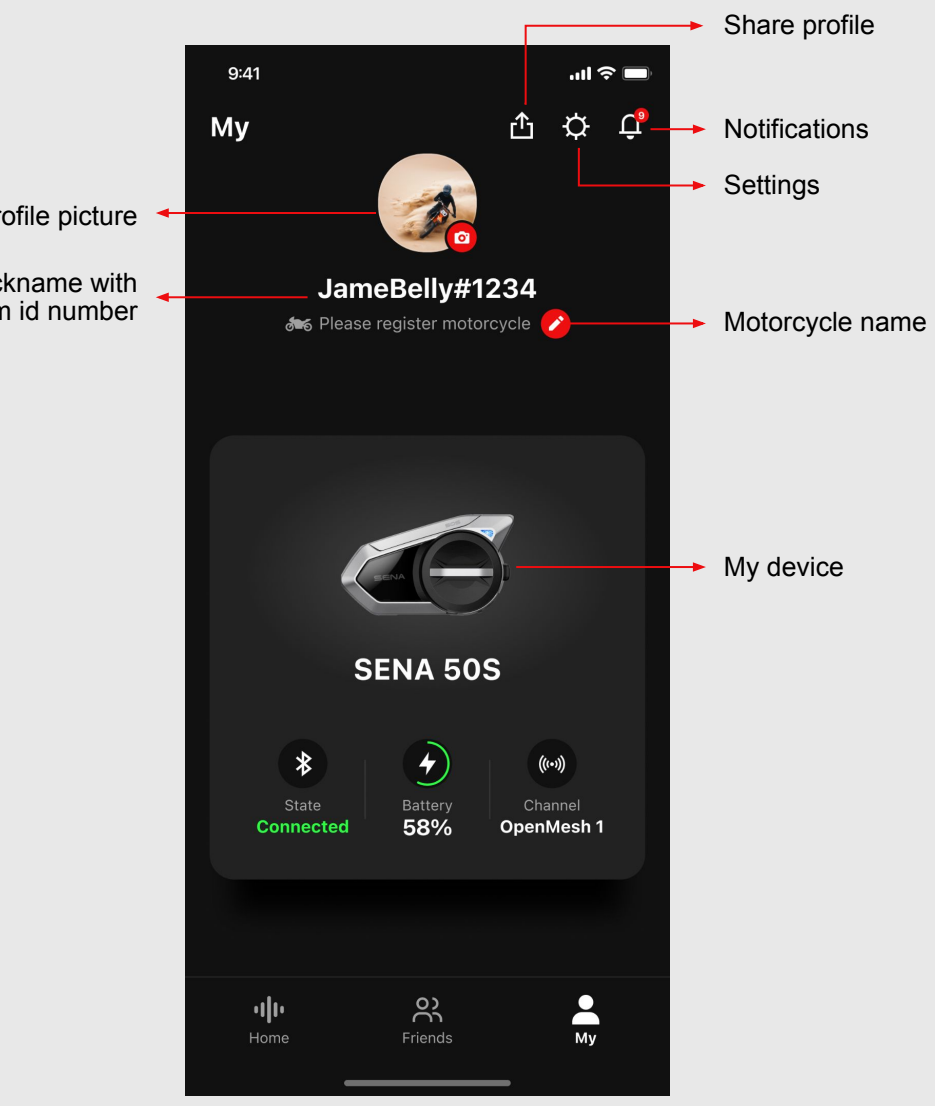

#### **Start Wave Intercom**

Wave Intercom enables open communication via cellular data.

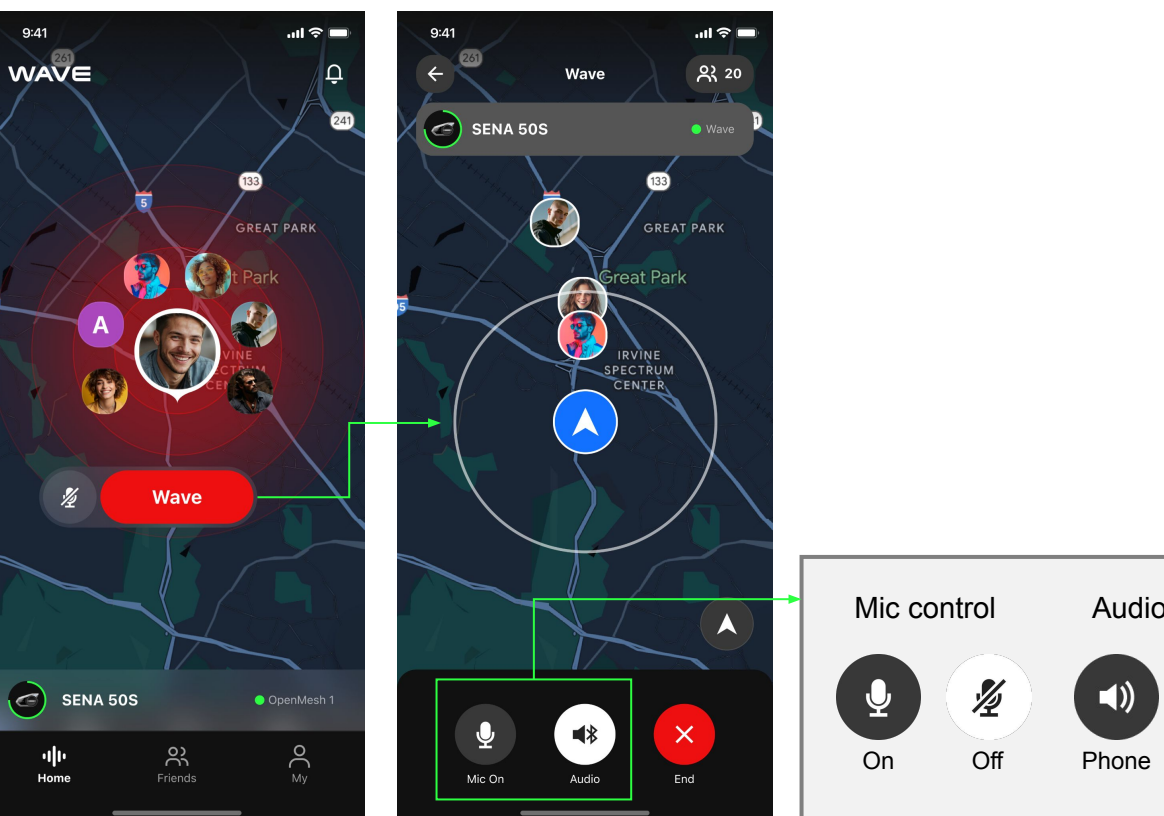

- Open the App. 1.
- Double tap the Mesh 2. button on your device, or tap the Wave button in the App.
- 3. A map will appear.
- Now you can talk to 4. anyone within the circle.

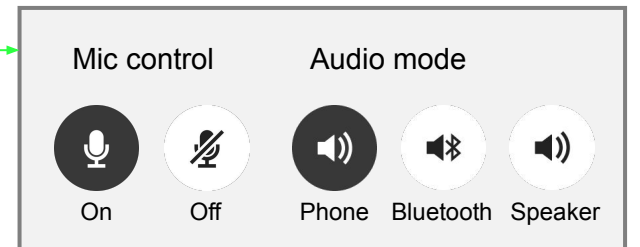

#### **End Wave Intercom**

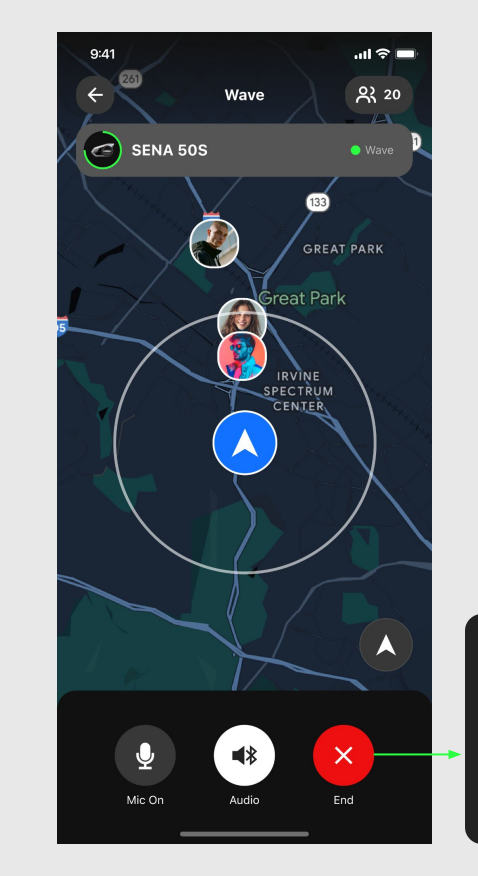

- 1. Single tap the Mesh button on your device, or tap the End button in the App.
- Yes No

Do you want to quit

wave intercom?

2. Tap Yes to confirm.

#### Add friends using Suggested Friends

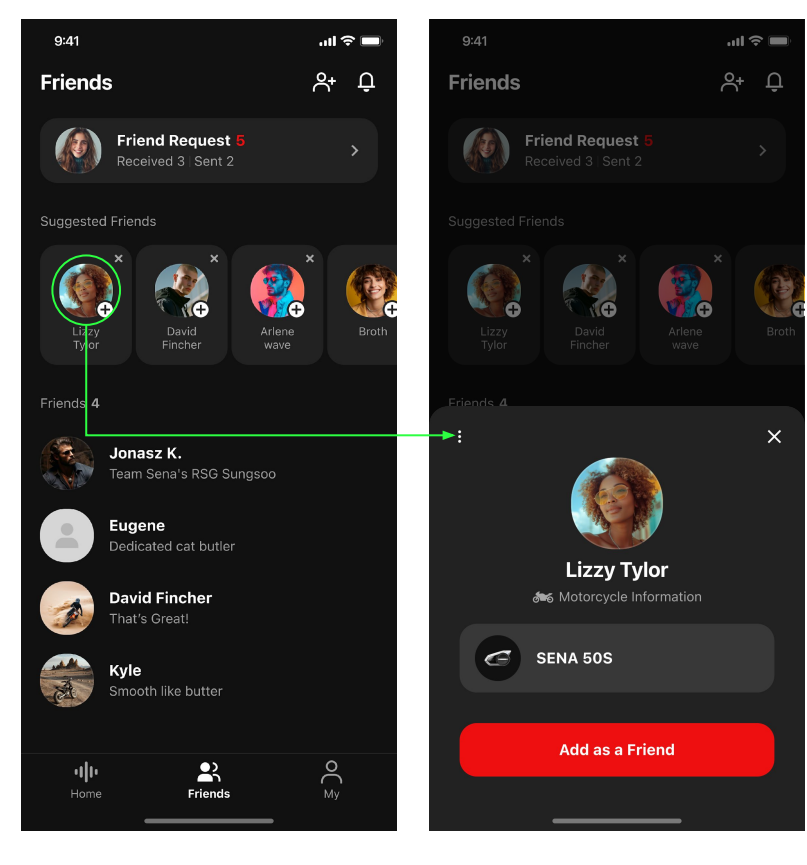

- 1. Tap the profile picture.
- 2. Tap "Add as a friend" button.

#### Add friends by username

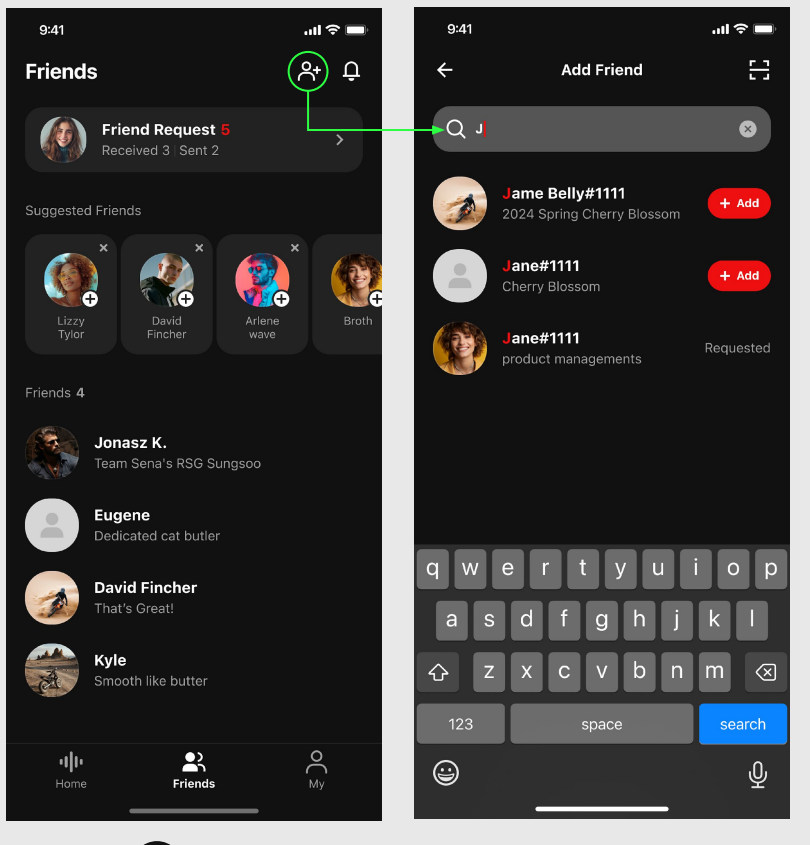

- 1. Tap on the upper right corner.
- 2. Enter the username and tap the Add button.

#### Add friends using QR code

upper right corner.

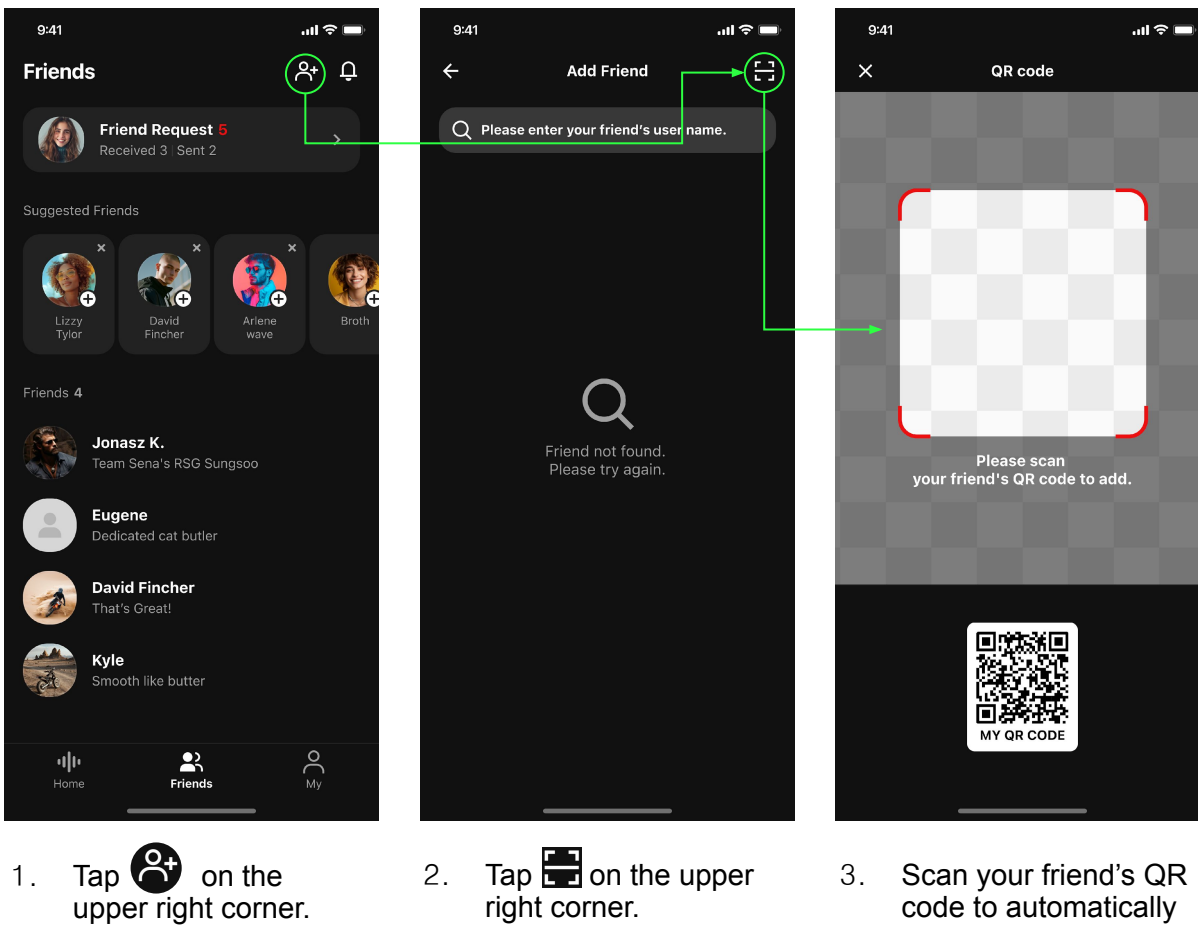

3. Scan your friend's QR code to automatically send a request.

#### Check your location on the map

There are two types of compass icons to show your location on the map. You can switch between them by tapping the icons in the bottom right corner.

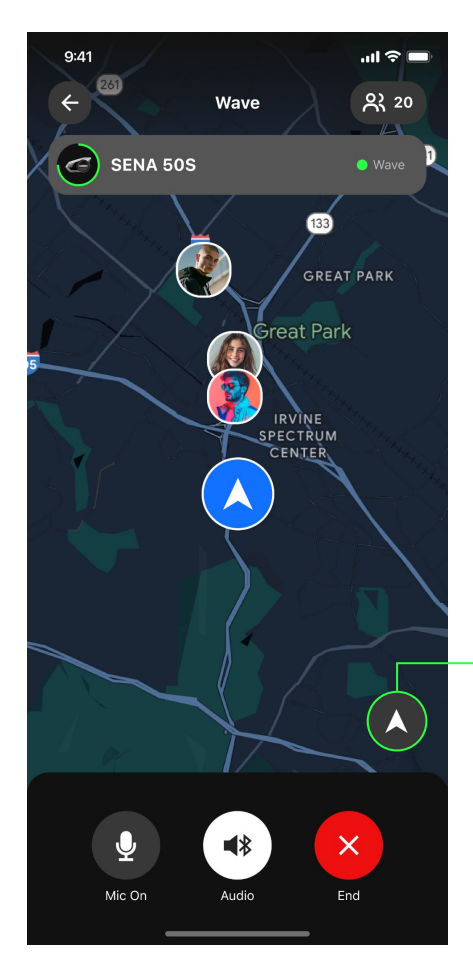

### Head-up (Default) The map automatically rotates to match the direction you're heading.

#### North-up

 $\Diamond$ 

The blue arrow rotates to indicate your direction, while the map remains fixed.

#### Relocate to your current location

If you zoom, rotate, and pan the map to check the surrounding areas, the compass icon will turn into  $\$ 

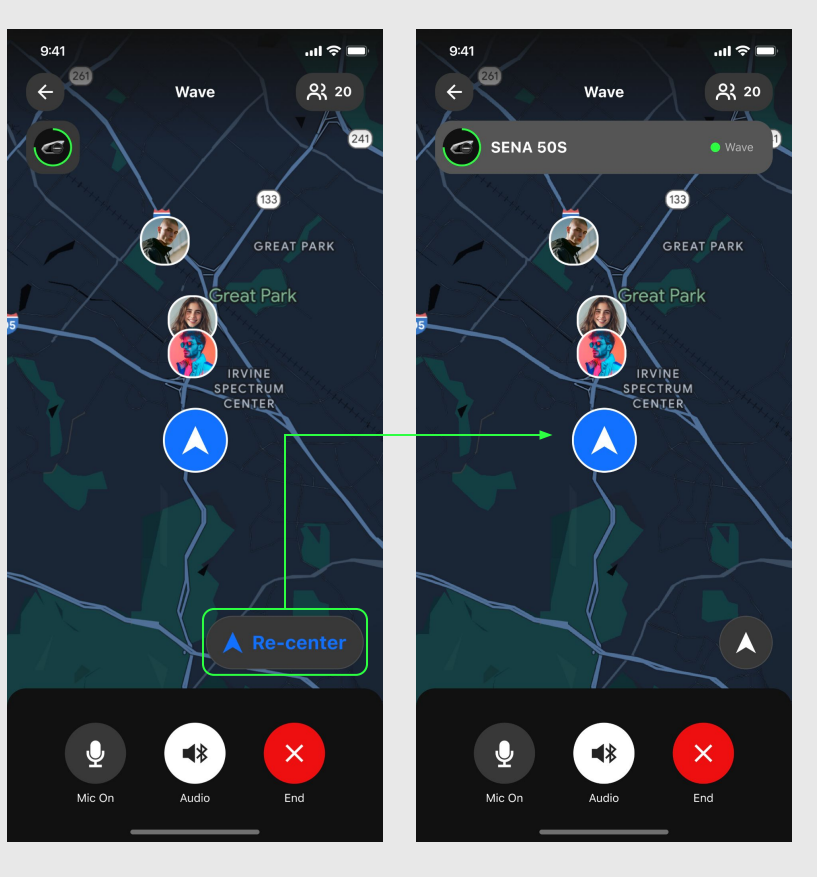

- 1. Tap the Re-center button.
- 2. The map will adjust to show your current location.

### **Frequently Asked Questions**

How can I tell that I'm in Wave Intercom mode?

If Wave Intercom is turned on, the upper part of the screen will turn **green** to notify users that their voice is being transmitted to the users within the Wave Zone.

#### What happens if my conversation partner goes out of the Wave Zone during a conversation?

If they are on your friends list, the conversation will remain active regardless of the distance. However, if they are not on your friends list, they will be disconnected beyond a **6-mile** radius in North America or a **10-km** radius in Europe.

How can I switch between Mesh Intercom and Wave intercom?

You can switch the modes by tapping the Jog Dial or the Center button once.

#### What happens if cellular data is not available during a conversation?

If someone's cellular data is disconnected, the entire participants will automatically switch to Mesh Intercom with a voice prompt.

O Cellular network not available. Automatically switching to mesh.

When cellular data becomes available again, the users will be notified with a voice prompt.

O Cellular network available. You can switch to Wave Intercom.

End of Document Thank you!

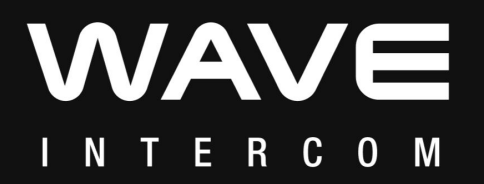